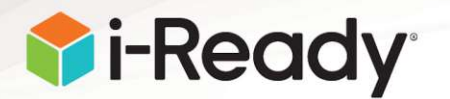

## Math Learning Games Summer Challenge

**Dear SCPS Families,** 

Our students in Grades K–5 will have the opportunity to participate in a Math Learning Games Summer Challenge. i-Ready's fun and interactive Learning Games strengthen understanding of mathematical concepts and foster a positive relationship with challenging elementary mathematics standards. The Learning Games are a way to provide fun, engaging practice in challenging elementary mathematics standards.

We encourage students to play Learning Games for roughly 20 minutes per week, or more at your discretion, to give them time to explore and continue practicing mathematics in a fun way over the summer.

Students with 80 minutes or more of playtime for the month of June will be entered into a raffle. Prizes will be awarded in August to the following:

- One winner per school in grades K-2
- One winner per school in grades 3-4
- One winner per school for grade 5

Schools will have certificates to honor all students with 80 or more minutes of playtime for the month of June.

\*One participating school will also be selected to win a back-to-school breakfast for their teachers!

We encourage you to watch your child as they play to learn more about what Learning Games have to offer! We hope your child enjoys practicing mathematics with these fun games.

Sincerely,

## Paul Senko-Principal, Forest City Elementary

Students will be able to use Learning Games directly through their i-Ready dashboards. To make sure Learning Games will work on your computer or iPad<sup>®</sup>, go to <u>cdn.i-ready.com/systemcheck</u> for a systems check.

For iPads, please follow these steps to make sure your child can use Learning Games at home:

- 1. Download the latest version of the free i-Ready for Students app through the Apple App Store<sup>®</sup>.
- 2. Log in to i-Ready through the i-Ready for Students app. Note: Single Sign-On (SSO) users should log in to i-Ready the way they normally would through their district's SSO portal.
- 3. Choose Math from the subject selector screen or in the upper left corner of the To Do screen.
- 4. If your child does not have an assessment assigned, nor has been given access by an account administrator, they will see Learning Games in the bottom navigation bar. Select Learning Games.
- 5. The student will see the Learning Games home screen and can select any game displayed to start playing.

© 2020 Curriculum Associates, LLC. All rights reserved.